# Configuration wizard - Specify Connection Credentials window

The Specify Connection Credentials window allows you to configure the credentials you want to use to connect to the target server and register it. These credentials will only be used during the server registration.

### **Specify Connection Credentials**

The following options are available for the connection:

### Windows Authentication

Allows you to set a *domain\username* format with Windows Username and Password credentials. This option is set as default for the connection credentials.

| 😴 SQLcm Configuration Wizard - Add Server ? 🗙 |                                                                                                    |                                             |   |  |
|-----------------------------------------------|----------------------------------------------------------------------------------------------------|---------------------------------------------|---|--|
|                                               | Specify Connection Credentials<br>Specify which credentials SQL Compliance Manager should us<br>to the target server and register it. These credentials will only b<br>server registration process. | e in order to connect<br>be used during the |   |  |
|                                               | SQL Server credentials to connect to an audited SQL Server                                                                                                    |                                             |   |  |
|                                               | Windows Authentication                                                                                                    |                                             |   |  |
|                                               | Windows User:                                                                                                    |                                             | ] |  |
|                                               | Password:                                                                                                    |                                             | 1 |  |
|                                               | O SQL Server Authentication<br>Login Name:<br>Password:                                                                                                    |                                             |   |  |
|                                               |                                                                                                    |                                             |   |  |
|                                               | Previous Next                                                                                                    | Cancel                                      | ] |  |

### **SQL Server Authentication**

Allows you to register your SQL Server Agent credentials for the connection of the registered SQL Server.

| 🥪 SQLcm Configuration Wizard - Add Server 🛛 ? 🗙 |                                                                                                    |                          |               |
|-------------------------------------------------|----------------------------------------------------------------------------------------------------|--------------------------|---------------|
|                                                 | Specify Connection Credentials<br>Specify which credentials SQL Compliance Manager should use in o<br>to the target server and register it. These credentials will only be use<br>server registration process. | order to co<br>ed during | onnect<br>the |
|                                                 | SQL Server credentials to connect to an audited SQL Server   Windows Authentication   Windows User:   Password:   SQL Server Authentication   Login Name:   Password:                                          |                          |               |
|                                                 | Previous Next                                                                                                    | Can                      | cel           |

If you want to apply the Windows Authentication option, the SQL Server Authentication fields gray out and are unusable. The same happens when selecting the SQL Server Authentication option.

### Amazon RDS for SQL Server

### **Specify Connection Credentials**

Suppose you selected the Amazon RDS for SQL Server option in the Server Type when adding a server. In that case, the Windows Authentication is replaced with the AWS Directory Service for Microsoft Active Directory credentials for the authentication.

| SQLcm Configuration Wizard - Add Server ? |                                                                                                    |                         | ×         |
|-------------------------------------------|----------------------------------------------------------------------------------------------------|-------------------------|-----------|
|                                           | Specify Connection Credentials<br>Specify which credentials SQL Compliance Manager should use in order<br>to the target server and register it. These credentials will only be used d<br>server registration process. | r to conr<br>Iuring the | nect<br>e |
|                                           | SQL Server credentials to connect to an audited SQL Server                                                                                                    |                         |           |
|                                           | AWS Directory Service for Microsoft Active Directory                                                                                                    |                         |           |
|                                           | User Login:                                                                                                    |                         |           |
|                                           | Password:                                                                                                    |                         |           |
|                                           | O SQL Server Authentication<br>Login Name:<br>Password:                                                                                                    |                         |           |
|                                           |                                                                                                    |                         |           |
|                                           | Previous Next                                                                                                    | Cancel                  |           |

### **SQLcompliance Agent RDS Configuration**

Enter the Acces and Secret keys to grant the SQLcompliance Agent access to the S3 Bucket. Next, select a region, type in your Bucket name, and select your desired Storage Class.

| 📀 SQLcm Configura | tion Wizard - Add Server                                                                                                    |                                                     | ?      | × |
|-------------------|----------------------------------------------------------------------------------------------------|-----------------------------------------------------|--------|---|
|                   | SQLcompliance Agent<br>Specify directory for tempo                                                                                               | t RDS Configuration<br>orary storage of audit data. |        |   |
|                   | SQLCompliance Agent will need access to the S3 bucket configured as the storage<br>option for RDS SQLAudit files.Specify required details below. |                                                     |        |   |
|                   | SQLCompliance Agent Trace Directory                                                                                                    |                                                     |        |   |
|                   | Location Type:                                                                                                    | Amazon S3 Cloud Storage                             |        |   |
|                   | Access Key:                                                                                                    | •••••                                               |        |   |
|                   | Secret Key:                                                                                                    | ******                                              |        |   |
|                   | Region:                                                                                                    | us-east-1                                           |        | ~ |
|                   | Bucket Name:                                                                                                    | sqlcm                                               |        |   |
|                   | SubFoler(s) (Optional):                                                                                                    |                                                     |        |   |
|                   | Storage Class:                                                                                                    | Standard                                            |        | ~ |
|                   | Part Size (2 - 50 MB):<br>Temporary Location (Opt                                                                                                | ional): C:\Program Files\IDERA\SQLcomplian          | nce\CI |   |
| Test Connection   | 1                                                                                                    | Previous                                            | Cancel |   |
|                   |                                                                                                    |                                                     |        |   |

### **Available Fields**

### Location Type

This field displays the location type.

### Access Key

Enter your Access key.

Secret Key

Enter your Secret Key.

### Region

Select your region.

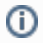

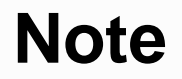

RDS does not support the Middle East (Bahrain) region.

### **Bucket Name**

Choose a name for your Bucket. Valid access to the S3 Bucket services is needed.

### SubFolders (Optional)

Choose names for any optional subfolders.

### Storage Class

Select the Storage class type.

### Part Size

Choose the part size you desire; the part size must be between 2 and 50 MB.

### **Temporary Location (Option)**

Choose a temporary location path.

### **Agent RDS Configuration - Option Group**

Once connected, add the Option Group details by completing the SQLcompliance Agent RDS Configuration settings.

| 😌 SQLcm Configuration Wizard - Add Server |                                                     |                                                                   | ? ×    |
|-------------------------------------------|-----------------------------------------------------|-------------------------------------------------------------------|--------|
| _                                         | SQLcompliance Agent I<br>SQLcompliance Agent will n | RDS Configuration<br>eed access to the RDS option group configura | tion.  |
|                                           | Option Group Details:                               |                                                                   |        |
|                                           | Option Group Name:                                  | cm736ogn                                                          |        |
|                                           | Option Group Description:                           | cm736ogn                                                          |        |
|                                           | Engine:                                             | Sqlserver-se                                                      | ~      |
|                                           | Major Engine Version:                               | 14.00                                                             | ~      |
|                                           | S3 Bucket:                                          | cm736                                                             | $\sim$ |
|                                           | S3 Prefix (Optional):                               |                                                                   |        |
|                                           | IAM Role:                                           | Create a new IAM Role                                             | $\sim$ |
|                                           | IAM Role Name:                                      | cm736iamrole                                                      |        |
|                                           | Enable Compression                                  |                                                                   |        |
|                                           | Enable Retention: (1 To                             | 840 Hours) 2 Hours                                                |        |
|                                           |                                                     |                                                                   |        |
|                                           |                                                     | Desidence                                                         | Canad  |
|                                           |                                                     | Previous Ivext                                                    | Cancel |

### **Available Fields**

#### **Option Group Name**

Choose a unique name for your Option Group within your AWS account. The name can contain only letters, digits, and hyphens.

### **Option Group Description**

Type a brief description of the Option Group.

#### Engine

Choose your desired DB Engine.

#### **Major Engine Version**

Choose the major version of the DB engine of your preference.

### S3 Bucket

Select your S3 Bucket from the dropdown list.

### S3 Prefix (Optional)

Optionally choose a prefix for your S3 bucket.

#### IAM Role

Select your IAM role from the dropdown list or create a new IAM Role.

Users can choose an existing or create a new IAM Role and map it to the option group and RDS instance registered.

⚠

**(**)

## Note

In case of any incompatibilities on AWS, remain on the screen, select the newly created IAM Role, and map it to the option group and registered RDS instance.

#### IAM Role Name

Choose a unique name for the new IAM Role.

# **IAM Role**

Newly created IAM roles can be utilized across different SQL server versions.

#### **Enable Compression**

Select this checkbox to enable compression.

#### **Enable Retention**

Select this checkbox to enable retention.

#### **Retention Window**

Input the number of hours for the retention window. The minimum is 1 hour, and the maximum is 840 hours.

IDERA | Products | Purchase | Support | Community | Resources | About Us | Legal